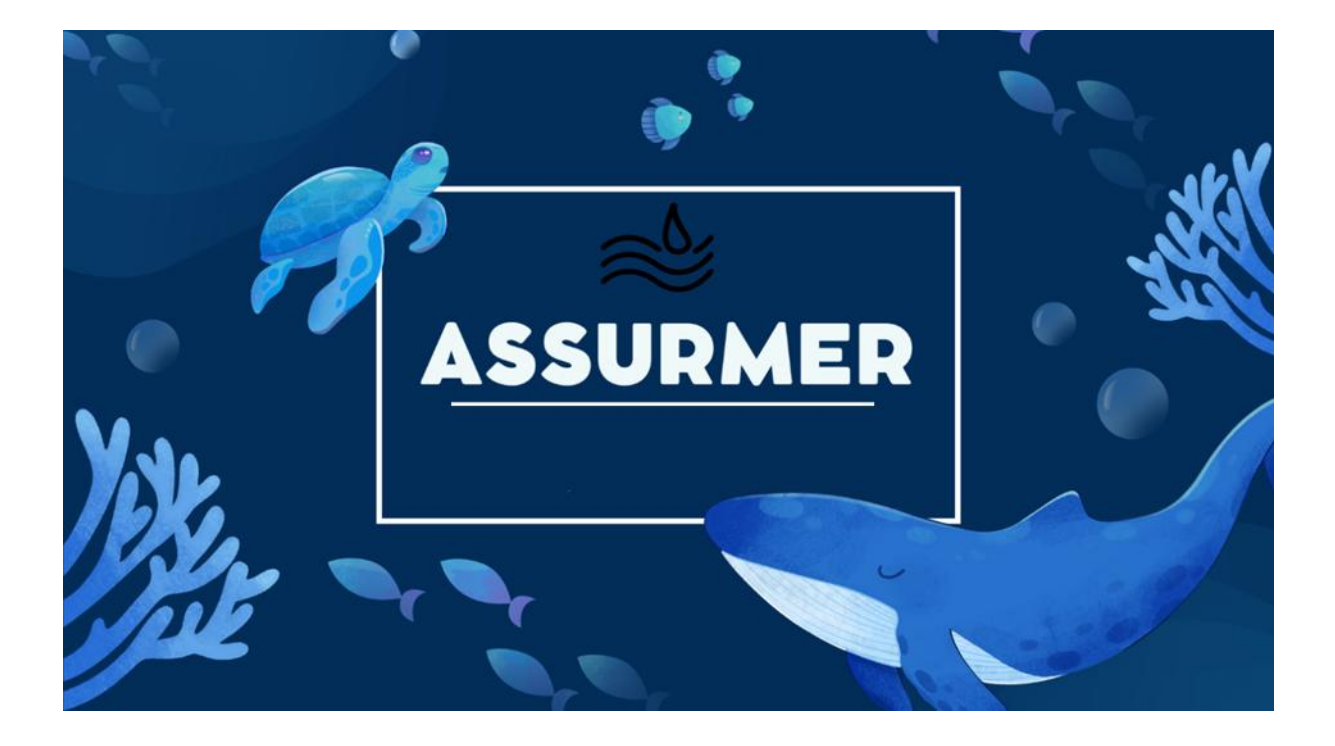

# PROCEDURE D'INSTALLATION DU SERVICE RDS

**BTS SIO SISR** 

Elijah B – Abdou A – Aymeric P

### Planning d'exécution :

| Réf | Technicien | Bref description                           | Dates    |
|-----|------------|--------------------------------------------|----------|
| 1   | Aymeric P  | Création du document + procédure RDS 1 & 2 | 13/11/24 |
| 2   | Aymeric P  | Réalisation de la procédure RDS Broker     | 13/11/24 |
| 3   | Aymeric P  | Réalisation de la procédure RDS 1 & 2      | 27/11/24 |
| 4   |            |                                            |          |

### Relecture et validation :

|            | Nom       | Dates | Note | Check |
|------------|-----------|-------|------|-------|
| Auteur     | Aymeric P |       |      | ОК    |
| Relecteur  |           |       |      |       |
| Validation |           |       |      |       |

### Table des matières

| Étape 1 : Installation du rôle RDS sur le serveur RDS1     | 3   |
|------------------------------------------------------------|-----|
| Étape 1.1 : Création d'une nouvelle collection de sessions | 6   |
| Étape 1.2 : Publication des programmes RemoteApp           | .10 |
| Étape 2 : Configuration de RDS2                            | .16 |
| Étape 3 : Installation et configuration du Broker          | .16 |
| Étape 4 : Tester les applications distantes                | .17 |
| Étape 5 : Gestion des certificats web                      | .17 |

### Étape 1 : Installation du rôle RDS sur le serveur RDS1

### 1. Accéder au Gestionnaire de Serveur :

• Ouvrez le Gestionnaire de serveur sur RDS1, cliquez sur Ajouter des rôles et des fonctionnalités.

| ß                                  |                                                                                                    | – 0 ×.                                                        |
|------------------------------------|----------------------------------------------------------------------------------------------------|---------------------------------------------------------------|
| re de serveur • Tableau de         | e bord • 🕲                                                                                                    | Gérer Outils Afficher Aide                                    |
| RIENVENUE DANS GESTIONNAIRE DE S   | EPVELIP                                                                                                    | Supprimer des rôles et fonctionnalités                        |
|                                    |                                                                                                    | Ajouter des serveurs                                          |
|                                    |                                                                                                    | Créer un groupe de serveurs                                   |
| DÉMARRAGE                          | urer ce serveur local                                                                                                    | Propriétés du Gestionnaire de serveur                         |
| 2. Sélectionner les                | s services Bureau à distance :                                                                                                    |                                                               |
| o Cochez la                        | a case Installation des services Bureau à di                                                                                                 | stance.                                                       |
| Assistant Ajout de rôles et de for | nctionnalités                                                                                                    | - 🗆 X                                                         |
| Sélectionner le typ                | be d'installation                                                                                                    | SERVEUR DE DESTINATION<br>Aucun serveur n'est sélectionné.    |
| Avant de commencer                 | Sélectionnez le type d'installation. Vous pouvez installer des rôles e<br>ordinateur physique ou virtuel en fonctionnement, ou sur un disque | t des fonctionnalités sur un<br>e dur virtuel hors connexion. |
| Type d'installation                | Installation basée sur un rôle ou une fonctionnalité                                                                                         |                                                               |
| lype de deploiement                | Configurez un serveur unique en ajoutant des rôles, des services                                                                             | de rôle et des fonctionnalités.                               |
| Scenario de deploiement            | Installation des services Bureau à distance                                                                                                  |                                                               |
| Services de role                   | Installez les services de rôle nécessaires à l'infrastructure VDI (Vir                                                                       | rtual Desktop Infrastructure) pour                            |
| Service Broker pour les c          | déployer des bureaux basés sur des ordinateurs virtuels ou sur d                                                                             | les sessions.                                                 |
| Accès Bureau a distance            |                                                                                                    |                                                               |
| Hôte de virtualisation des         |                                                                                                    |                                                               |
|                                    |                                                                                                    |                                                               |
|                                    |                                                                                                    |                                                               |
|                                    |                                                                                                    |                                                               |
|                                    |                                                                                                    |                                                               |
|                                    |                                                                                                    |                                                               |
|                                    |                                                                                                    |                                                               |
|                                    |                                                                                                    |                                                               |
|                                    |                                                                                                    |                                                               |
|                                    | < Précédent Suivant >                                                                                                    | Déployer Annuler                                              |

• Cliquez sur Suivant.

### 3. Choisir les options d'installation :

• Sélectionnez Démarrage rapide et cliquez sur Suivant.

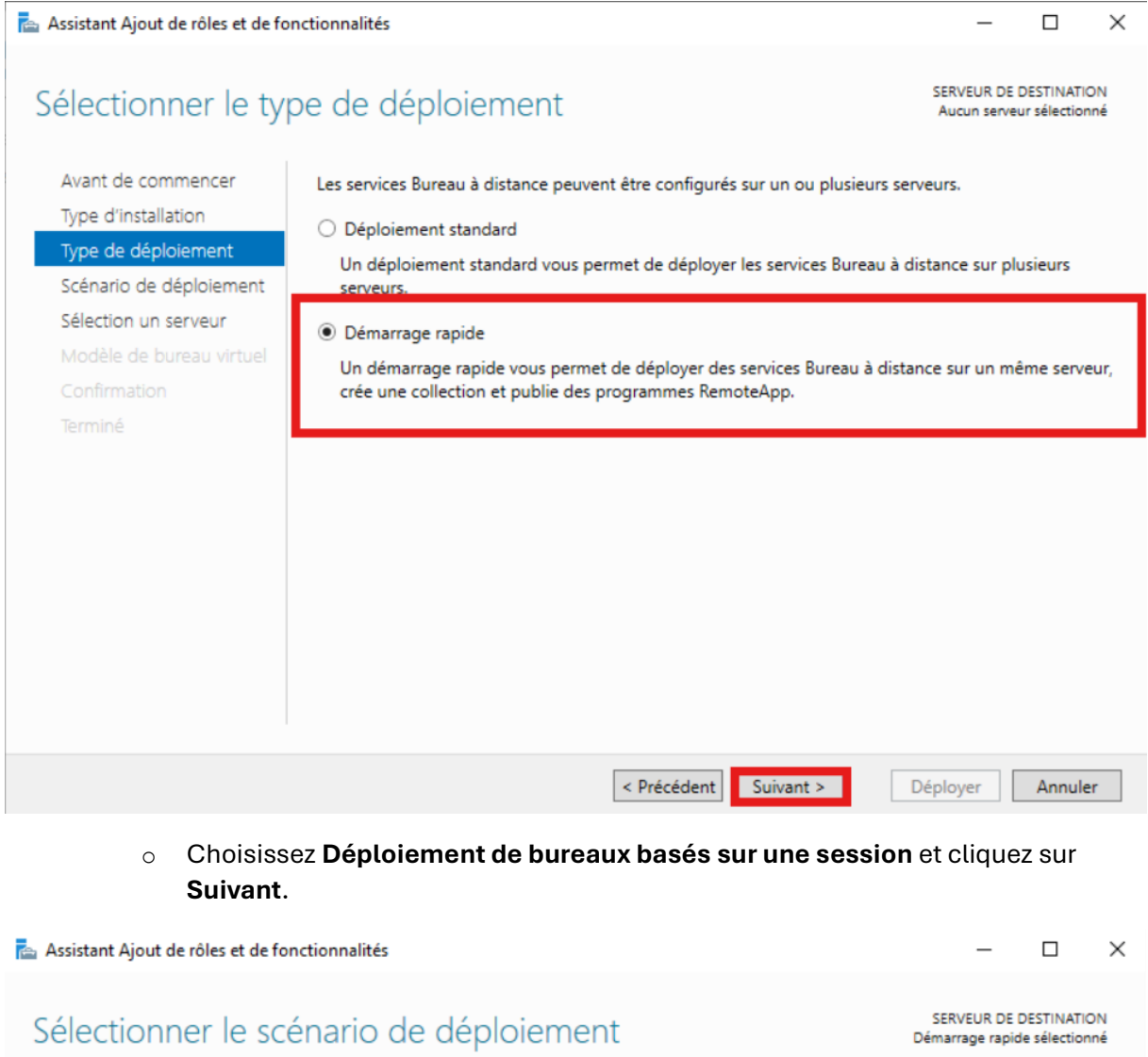

| Avant de commencer<br>Type d'installation<br>Type de déploiement<br>Scénario de déploiement<br>Sélection un serveur | Les services Bureau à distance peuvent être configurés pour permettre aux utilisateurs de se connecter à des bureaux virtuels, à des programmes RemoteApp et à des bureaux basés sur une session.<br>O Déploiement de bureaux basés sur un ordinateur virtuel<br>Le déploiement de bureaux basés sur un ordinateur virtuel permet aux utilisateurs de se connecter à des collections de bureaux virtuels incluant des programmes RemoteApp et des bureaux virtuels publiés. |
|----------------------------------------------------------------------------------------------------|----------------------------------------------------------------------------------------------------|
| Confirmation<br>Terminé                                                                                             | Déploiement de bureaux basés sur une session<br>Le déploiement de bureaux basés sur une session permet aux utilisateurs de se connecter à des<br>collections de sessions incluant des programmes RemoteApp et des bureaux basés sur une session.                                                                                                    |
|                                                                                                    |                                                                                                    |
|                                                                                                    | < Précédent Suivant > Déployer Annuler                                                                                                    |

### 4. Affecter les serveurs :

### • Sélectionnez le serveur RDS1 et cliquez sur la flèche pour l'ajouter à la liste.

| Sélectionner un s       | erveur                                                           |                              |                                      | Démarrage rapide sé                   | lectionné  |
|-------------------------|------------------------------------------------------------------|------------------------------|--------------------------------------|---------------------------------------|------------|
| Avant de commencer      | Le démarrage rapide ins                                          | tallera le service Bro       | ker pour les cor<br>vice de rôle Sen | nnexions Bureau à distance, le servic | e Accès    |
| Type d'installation     | même serveur.                                                    | a distance et le ser         | vice de role sen                     | veur note de session bureau a dista   | ice sur le |
| Type de déploiement     |                                                                  |                              |                                      |                                       |            |
| Scénario de déploiement | Pool de serveurs                                                 |                              |                                      | Sélectionné                           |            |
| Sélection un serveur    |                                                                  |                              |                                      | Ordinateur                            |            |
| Confirmation            | Filtre :                                                         |                              |                                      | Ordinateur                            |            |
| Terminé                 |                                                                  |                              |                                      | <ul> <li>ASSURMER.IT (1)</li> </ul>   |            |
|                         | Nom                                                              | Adresse IP                   | Système c                            | Broker                                |            |
|                         | RDS-2.Assurmer.it                                                | 172.16.0.3                   |                                      | <b>&gt;</b>                           |            |
|                         | RDS-1.Assurmer.it                                                | 172.16.0.2                   |                                      |                                       |            |
|                         | broker.Assumer.it                                                | 172,10.0.4                   |                                      |                                       |            |
|                         |                                                                  |                              |                                      |                                       |            |
|                         |                                                                  |                              |                                      |                                       |            |
|                         | 4                                                                |                              | >                                    |                                       |            |
|                         | 3 ordinateur(s) trouvé(s)                                        | 1                            |                                      | 1 ordinateur(s) sélectionné(s)        |            |
|                         | <ol> <li>Les informations d'<br/>créer le déploiement</li> </ol> | identification du cor<br>nt. | npte ASSURME                         | R\Administrateur seront utilisées po  | ur         |

- Cliquez sur **Suivant**.
- 5. Finaliser l'installation :
  - Cochez la case Redémarrer automatiquement le serveur de destination si nécessaire.

| 📥 Assistant Ajout de rôles et de fon                                                                                                    | ictionnalités                                                                                                    | _                                                                     |                                                   | ×                     |
|----------------------------------------------------------------------------------------------------|----------------------------------------------------------------------------------------------------|-----------------------------------------------------------------------|---------------------------------------------------|-----------------------|
| Assistant Ajout de rôles et de fon<br>Confirmer les sélec<br>Avant de commencer<br>Type d'installation<br>Type de déploiement<br>Scénario de déploiement<br>Sélection un serveur<br>Confirmation<br>Terminé | Actionnalités<br>Pour terminer l'installation, les serveurs de destination doivent redémarrer.<br>Les services de rôle suivants seront installés sur le serveur nommé RDS-1.A<br>Service Broker pour les connexions Bureau à distance<br>Accès Bureau à distance par le Web<br>Serveur hôte de session Bureau à distance<br>Le serveur va être redémarré après l'installation des services de rôle. Le<br>Utilisateurs du domaine sera ajouté au groupe Utilisateurs du Bureau | SERVEUR DE D<br>RDS-<br>ssurmer.it.<br>e groupe de s<br>à distance su | DESTINATIO<br>1.Assurme<br>sécurité<br>r le serve | X<br>N<br>rit<br>sur. |
|                                                                                                    | ✓ Redémarrer automatiquement le serveur de destination si nécessaire         < Précédent                                                                                                    | éployer                                                               | Annule                                            | r                     |
| o Cliquez s                                                                                                    | ur <b>Déployer</b> .                                                                                                    |                                                                       |                                                   |                       |

### Étape 1.1 : Création d'une nouvelle collection de sessions

- 1. Configurer une nouvelle collection :
  - Dans le Gestionnaire de serveur, accédez à Services Bureau à distance > Collections.

| Vue d'ensemble          | COLLECTIONS Dernière actualisation le 27/11/2024 16:33:10   Toutes les collections   1 au total | TÂCHES 💌 |
|-------------------------|-------------------------------------------------------------------------------------------------|----------|
| Serveurs<br>Collections | Filtrer $ ho$ ( $ end{array} $ $	end{array} $                                                   | $\odot$  |
| QuickSessionCo          | Nom Type Taille Type de ressource État                                                          |          |
| •                       | QuickSessionCollection                                                                          |          |

- Supprimez la collection existante par défaut.
- 2. Créer une nouvelle collection :
  - Cliquez sur Tâches > Créer une collection de sessions.

### Procédure d'installation du service RDS

| Vue d'ensemble<br>Serveurs<br>Collections                                             | COLLECTION<br>Dernière actual<br>Filtrer<br>Nom                                     | IS<br>isation le 27/11/2024 16:34:42   Toutes les collections   0 au total                                                                                                    | TACHES       Créer une collection de bureaux virtuels       Créer une collection de sessions       Modifier les propriétés de déploiement |
|---------------------------------------------------------------------------------------|-------------------------------------------------------------------------------------|----------------------------------------------------------------------------------------------------|----------------------------------------------------------------------------------------------------|
| O                                                                                     | Nommez                                                                              | a collection, par exemple : <b>RDS_Collectior</b>                                                                                                    | _Session_RDS1.<br>×                                                                                                    |
| Nomme                                                                                 | r la collec                                                                         | ction                                                                                                    |                                                                                                    |
| Avant de co<br>Nom de la d<br>Serveur hôt<br>Groupes d'u<br>Disques de<br>Confirmatio | ommencer<br>collection<br>e de session B<br>utilisateurs<br>profil utilisateur<br>n | Un nom de collection session s'affiche aux utilisateurs lorsqu'i<br>Web aux services Bureau à distance.<br>Nom :<br>RDS_Collection_Session_RDS1<br>Description (facultative) : | s se connectent à un serveur d'accès                                                                                                    |
| État d'avanc                                                                          | ement                                                                               |                                                                                                    |                                                                                                    |
|                                                                                       |                                                                                     | < Précédent Suivant >                                                                                                    | Créer Annuler                                                                                                    |

• Cliquez sur Suivant.

### 3. Associer les serveurs et groupes :

• Sélectionnez le **serveur RDS-1** et puis **suivant**.

#### Créer une collection

#### 

## Spécifier les serveurs hôtes de session Bureau à distance

| Deal de convers  |                                                 |                                                            | Cil                                                               |
|------------------|-------------------------------------------------|------------------------------------------------------------|-------------------------------------------------------------------|
| Pool de serveurs |                                                 |                                                            | Selectionne                                                       |
| Filtre :         |                                                 |                                                            | Ordinateur                                                        |
|                  |                                                 |                                                            | <ul> <li>ASSURMER.IT (1)</li> </ul>                               |
| Nom              | Adresse IP                                      | Systèm                                                     | RDS-1                                                             |
|                  |                                                 |                                                            |                                                                   |
|                  |                                                 |                                                            |                                                                   |
|                  | Pool de serveurs Filtre : Nom RDS-1.Assurmer.it | Pool de serveurs Filtre : Nom Adresse IP RDS-1.Assurmer.it | Pool de serveurs Filtre : Nom Adresse IP Systèm RDS-1.Assurmer.it |

• Ajoutez les groupes ou utilisateurs autorisés à accéder aux sessions/applications.

#### 📥 Créer une collection

#### 

### Spécifier des groupes d'utilisateurs

Ajoutez les groupes d'utilisateurs qui doivent avoir un accès pour se connecter à la collection.

| Avant de commencer            |                                  | concentration |
|-------------------------------|----------------------------------|---------------|
| Nom de la collection          | Groupes d'utilisateurs :         |               |
| Serveur hôte de session B     | ASSURMER\Utilisateurs du domaine | Ajouter       |
| Groupes d'utilisateurs        | ASSURMER\Admins du domaine       | Supprimer     |
| Disques de profil utilisateur |                                  |               |
| Confirmation                  |                                  | _             |
| État d'avancement             |                                  |               |
|                               |                                  |               |
|                               |                                  |               |
|                               |                                  |               |
|                               |                                  |               |
|                               |                                  |               |
|                               |                                  |               |
|                               |                                  |               |
|                               |                                  |               |
|                               |                                  |               |
|                               |                                  |               |
|                               |                                  |               |
|                               | < Précédent Suivant > Créer      | Annuler       |
|                               |                                  |               |

#### o Décochez Activer les disques de profil utilisateur et cliquez sur Suivant.

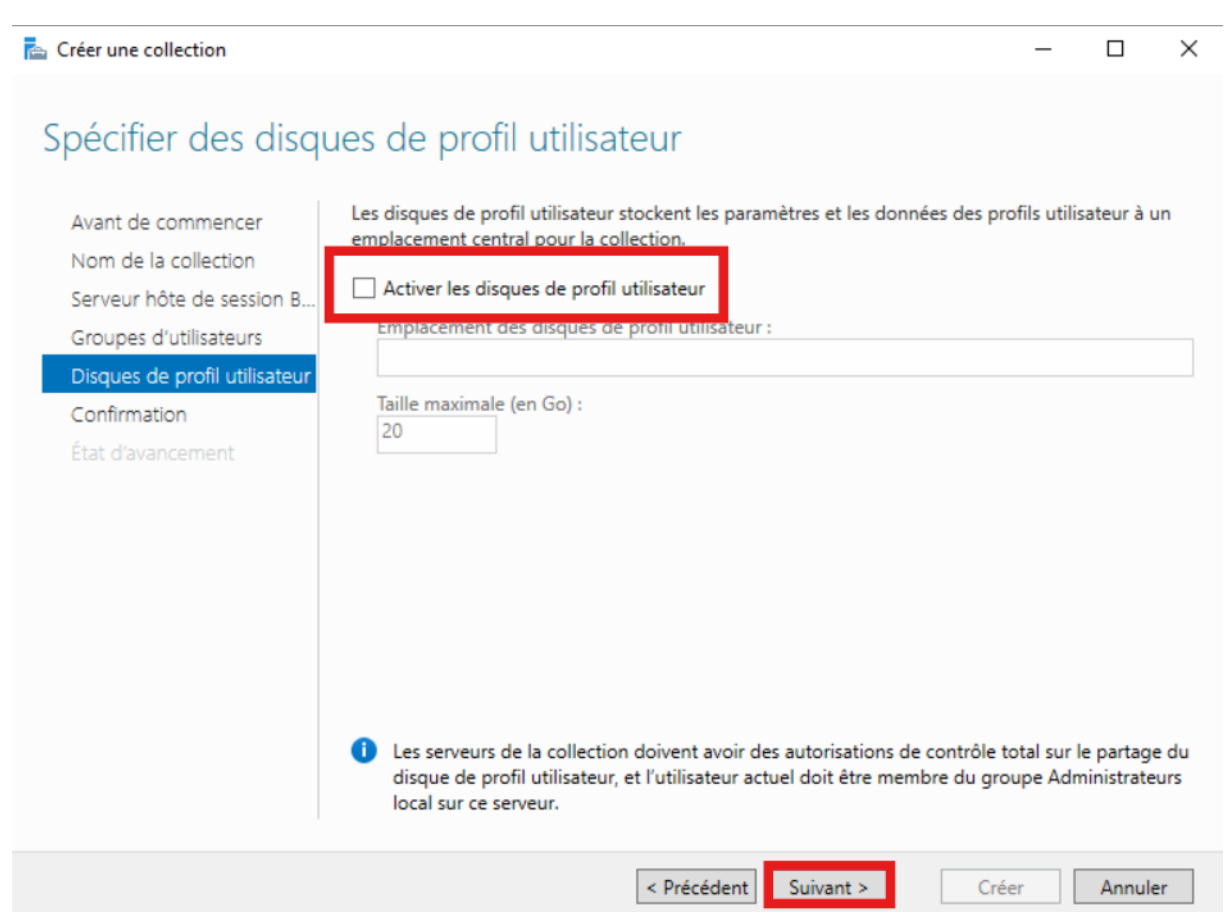

### 4. Finaliser:

• Cliquez sur **Créer**.

| 📥 Créer une collection                                                                                                    |                                                                                                    | -     |       | ×  |
|----------------------------------------------------------------------------------------------------|----------------------------------------------------------------------------------------------------|-------|-------|----|
| Confirmer les sélec                                                                                                    | tions                                                                                                    |       |       |    |
| Avant de commencer<br>Nom de la collection<br>Serveur hôte de session B<br>Groupes d'utilisateurs<br>Disques de profil utilisateur<br>Confirmation<br>État d'avancement | Nom de la collection<br>RDS_Collection_Session_RDS1<br>Utilisateurs et groupes d'utilisateurs<br>ASSURMER\Utilisateurs du domaine<br>ASSURMER\Admins du domaine<br>Serveurs hôtes de session Bureau à distance<br>RDS-1.ASSURMER.IT<br>Disques de profil utilisateur<br>Non |       |       |    |
|                                                                                                    | < Précédent Suivant >                                                                                                    | Créer | Annul | er |

### Étape 1.2 : Publication des programmes RemoteApp

- 1. Publier les applications :
  - Toujours dans le **Gestionnaire de serveur**, accédez à la section de votre collection **RDS\_Collection\_Session\_RDS1**.

| Vue d'ensemble | PROPRIÉTÉS Propriétés de la collection TÂCHES TÂCHES CONNEXIONS Dernière actualisation le 27/11/2024 16:50:55   Toutes les connexions   0 au t TÂCHES               | •       |
|----------------|----------------------------------------------------------------------------------------------------|---------|
| Serveurs       | Type de collection Session<br>Filtrer                                                                                                    | •       |
| Collections    | Ressources bureau a distance                                                                                                    |         |
| RUS_Collection | Nom de domaine complet du serveur Utilisateur Etat de la session Heure d'ouvertu                                                                                    | re de s |
|                | Publier des programmes RemoteApp           Bureau à distance est publié pour les utilisateurs de la collect         Annuler la publication des programmes RemoteApp |         |
|                | Publier des programmes RemoteApp                                                                                                    |         |
|                | La publication de programmes RemoteApp annule la publication du Bureau à distance.                                                                                  |         |
|                |                                                                                                    |         |

• Cliquez sur Tâches > Publier des programmes RemoteApp.

### 2. Sélectionner les applications :

• Choisissez les applications à publier pour les utilisateurs.

#### 🚵 Publier des programmes RemoteApp

– 🗆 🗙

| Programmes RemoteApp<br>Confirmation<br>Publication | Sélectionnez les programmes RemoteApp à<br>RDS_Collection_Session_RDS1. Pour ajouter<br>Ajouter. | à publier dans la collection<br>r un programme RemoteApp à la liste, cliquez sur |
|-----------------------------------------------------|--------------------------------------------------------------------------------------------------|----------------------------------------------------------------------------------|
|                                                     | Programme RemoteApp                                                                              | Emplacement                                                                      |
|                                                     | Bloc-notes                                                                                       | %SYSTEMDRIVE%\Windows\system32\notepad                                           |
|                                                     | Calculatrice                                                                                     | %SYSTEMDRIVE%\Windows\system32\win32cal                                          |
|                                                     | Configuration du système                                                                         | %SYSTEMDRIVE%\Windows\system32\msconfi                                           |
|                                                     | 🗌 🌄 Connexion Bureau à distance                                                                  | %SYSTEMDRIVE%\Windows\system32\mstsc.exe                                         |
|                                                     | Défragmenter et optimiser les lec                                                                | %SYSTEMDRIVE%\Windows\system32\dfrgui.exe                                        |
|                                                     | Diagnostic de mémoire Windows                                                                    | %SYSTEMDRIVE%\Windows\system32\MdSche                                            |
|                                                     | 🔲 🔹 Éditeur du Registre                                                                          | %SYSTEMDRIVE%\Windows\regedit.exe                                                |
|                                                     | Enregistreur d'actions utilisateur                                                               | %SYSTEMDRIVE%\Windows\system32\psr.exe                                           |
|                                                     | 🔲 🏊 Gestionnaire de serveur                                                                      | %SYSTEMDRIVE%\Windows\system32\ServerM                                           |
|                                                     | Gestionnaire des services Internet                                                               | %SYSTEMDRIVE%\Windows\system32\inetsrv\I                                         |
|                                                     | < Ajouter                                                                                        | our las consum bâter de carrien Rumou à distance                                 |

- o Cliquez sur Suivant
- Puis sur **Publier**.

 $\times$ 

#### 📥 Publier des programmes RemoteApp

| <b>U</b>    | Termez que la liste des programmes | RemoteApp a publier est correcte puis cliquez sur Publier |
|-------------|------------------------------------|-----------------------------------------------------------|
| onfirmation | 2 programmes RemoteApp :           |                                                           |
|             | Programme RemoteApp                | Emplacement                                               |
|             | Bloc-notes                         | %SYSTEMDRIVE%\Windows\system32\notepad                    |
|             | Calculatrice                       | /63131EMDRIVE /6 (WINDOWS (System 52 (WIN52Call)          |
|             |                                    |                                                           |
|             |                                    |                                                           |
|             |                                    |                                                           |
|             |                                    |                                                           |
|             |                                    |                                                           |
|             |                                    |                                                           |
|             |                                    |                                                           |
|             |                                    |                                                           |
|             |                                    |                                                           |
|             |                                    |                                                           |
|             |                                    |                                                           |
|             |                                    |                                                           |

### Étape 1.3 : Configuration du déploiement RDS

### 1. Modifier les propriétés du déploiement :

• Accédez à Services Bureau à distance > Vue d'ensemble.

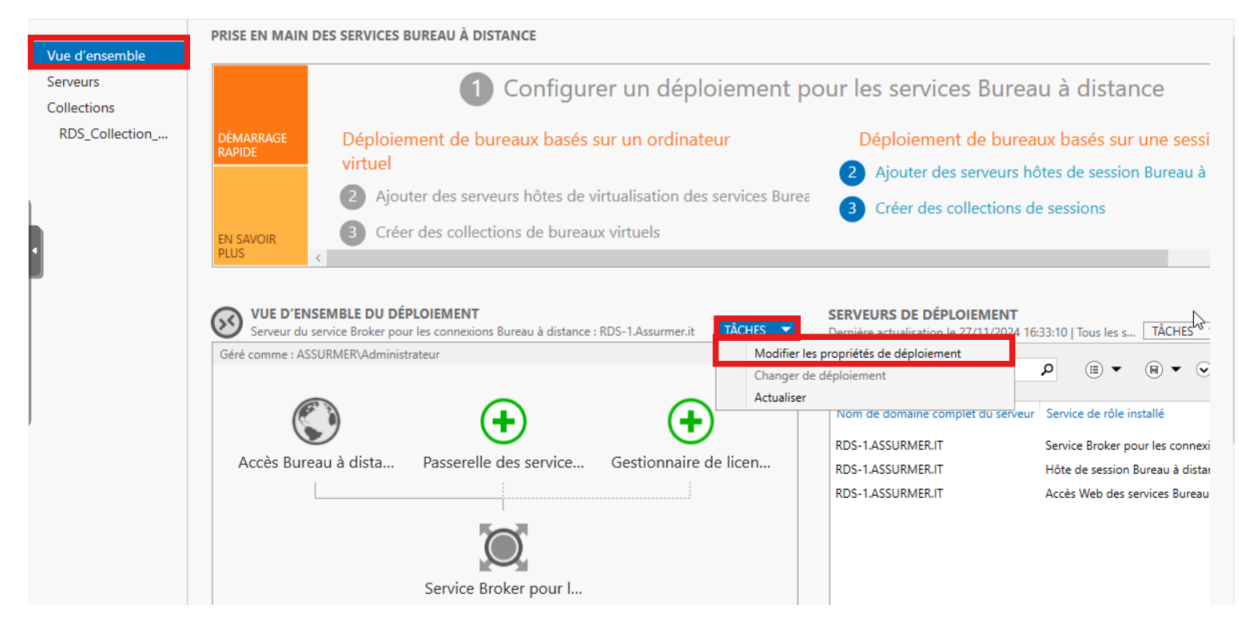

- Cliquez sur Tâches > Modifier les propriétés de déploiement.
- 2. Configurer la passerelle :

### • Allez dans la section **Passerelle des services Bureau à distance**.

Propriétés de déploiement

-

# Configurer le déploiement

| Afficher tout                        |                                                                                                    |
|--------------------------------------|----------------------------------------------------------------------------------------------------|
| Passerelle des serv                  | Passerelle des services Bureau à distance                                                                                                    |
| Gestionnaire de lic +                | Paramètres de la passerelle Bureau à distance pour le déploiement                                                                                                    |
| Accès Web des ser +<br>Certificats + | <ul> <li>Détecter automatiquement les paramètres de serveur de passerelle des services Bureau</li> <li>Utiliser ces paramètres de serveur de passerelle Bureau à distance :         <ul> <li>Nom du serveur :</li> <li>Méthode d'ouverture de session :</li> <li>Authentification par mot de passe</li> <li>Viliser les informations d'identification de la passerelle des services Bureau à distance pour les ordinateurs distants</li> </ul> </li> </ul> |
|                                      | <ul> <li>Ignorer le serveur de passerelle des services Bureau à distance pour les adresses loca</li> <li>Ne pas utiliser de serveur de passerelle Bureau à distance</li> </ul>                                                                                                    |
|                                      | OK Annuler Appliquer                                                                                                    |

- Cochez Ne pas utiliser de serveur de passerelle Bureau à distance.
- 3. Configurer l'accès web:
  - Accédez à Accès Web des services Bureau à distance.

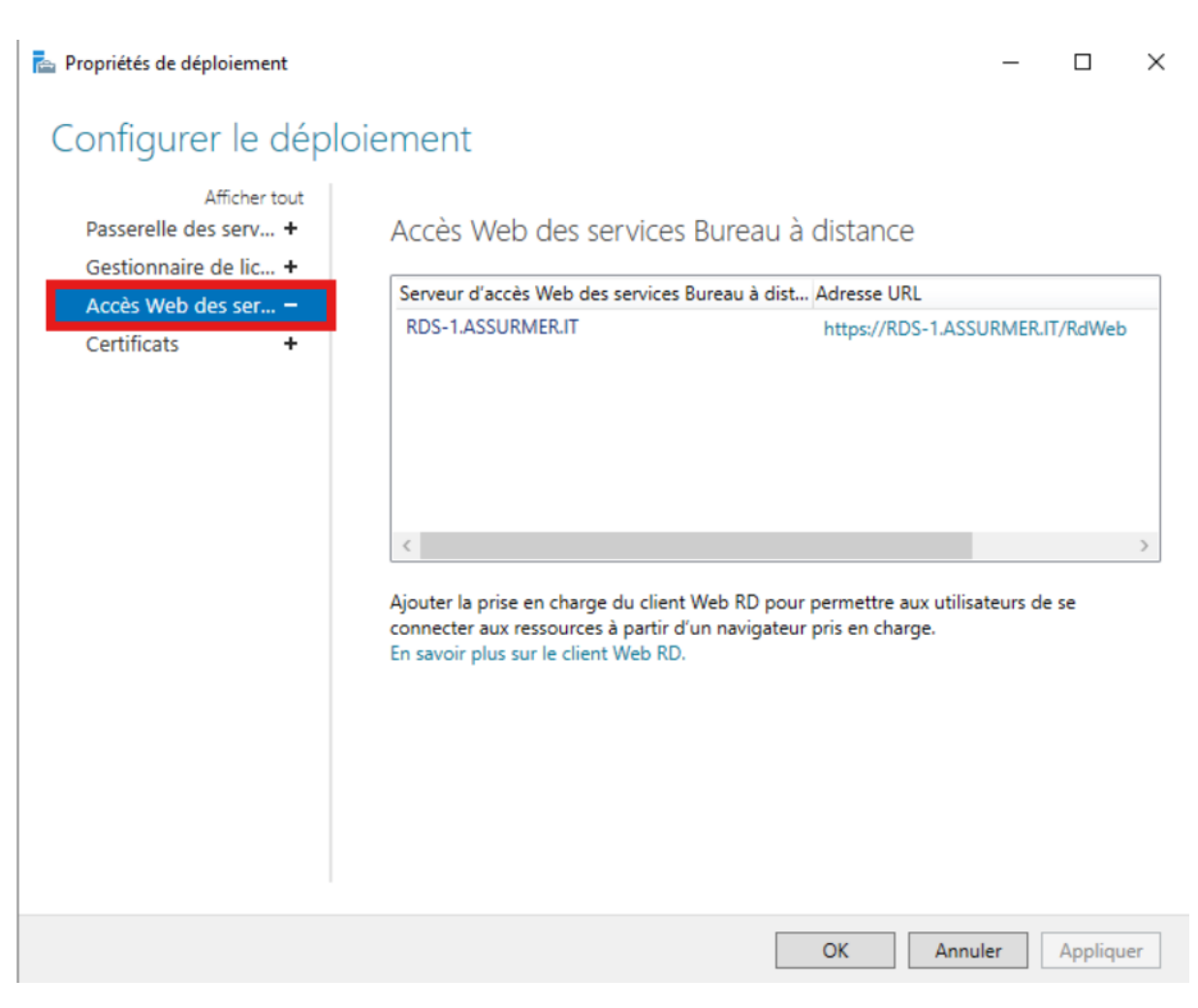

• Copiez le lien d'accès pour utilisation sur les clients.

https://RDS-1.ASSURMER.IT/RdWeb

• Cliquez sur Ok.

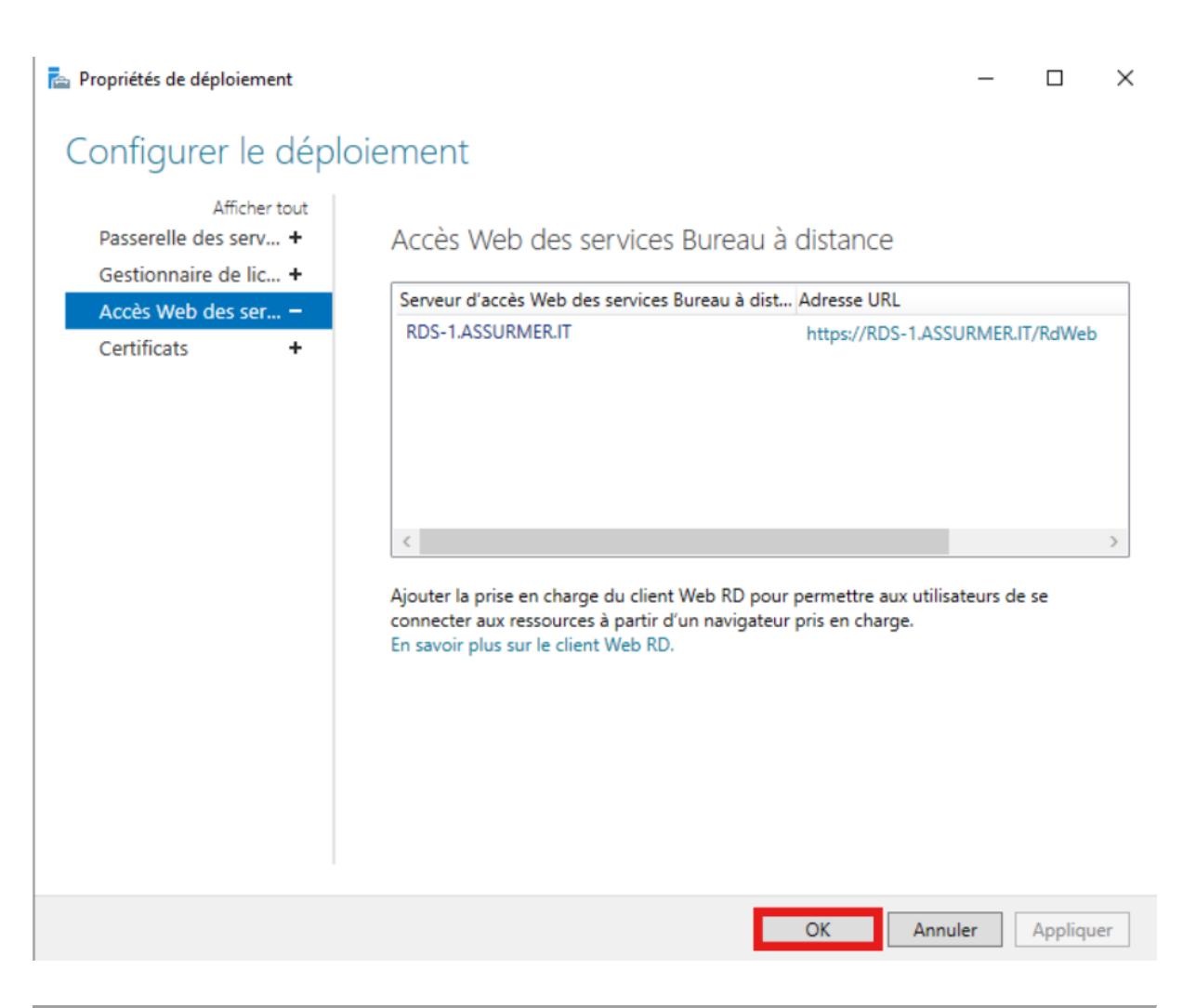

### Étape 1.4 : Ajouter d'autres serveurs à gérer

- 1. Ajouter RDS2 et Broker :
  - Dans le Gestionnaire de Serveur, cliquez sur Ajouter d'autres serveurs à gérer.

| BIENVENUE DAN  | S GESTIONNAIRE DE SERVEUR                  |         |
|----------------|--------------------------------------------|---------|
| DÉMARRAGE      | 1 Configurer ce serveur local              |         |
| KAPIDE         | 2 Ajouter des rôles et des fonctionnalités |         |
|                | 3 Ajouter d'autres serveurs à gérer        |         |
| NOUVEAUTÉS     | 4 Créer un groupe de serveurs              |         |
|                | 5 Connecter ce serveur aux services cloud  |         |
| EN SAVOIR PLUS |                                            | Masquer |

• Sélectionnez et ajoutez **RDS2** et **Broker**.

| 📥 Ajouter des serveurs                                                                                                    | – 🗆 X                                               |
|----------------------------------------------------------------------------------------------------|-----------------------------------------------------|
| Active Directory       DNS       Importer         Emplacement :       Importer       Importer         Système d'exploitation :       Tous       Importer         Nom (CN) :       RDS-       Rechercher maintenant         Nom       Système d'exploitation       Rechercher maintenant         Nom       Système d'exploitation       Ross         RDS-1       Windows Server 2022 Datacenter Evaluation | Sélectionné Ordinateur ASSURMER.IT (2) Broker RDS-1 |
|                                                                                                    |                                                     |
| Aide                                                                                                    | OK Annuler                                          |
| • Cliquez sur <b>Ok</b> .                                                                                                    |                                                     |

### Étape 2 : Configuration de RDS2

• Répétez les étapes de l'installation et de configuration de RDS1 sur RDS2.

### Étape 3 : Installation et configuration du Broker

- 1. Installer le rôle Broker :
  - Sur le serveur **Broker**, ouvrez le **Gestionnaire de Serveur** et cliquez sur **Ajouter des rôles et des fonctionnalités**.
  - Sélectionnez Installation basée sur un rôle ou une fonctionnalité et cliquez sur Suivant.
  - Ajoutez le rôle Service Broker pour les connexions Bureau à distance.
  - o Activez l'option Redémarrer automatiquement le serveur si nécessaire.
  - Cliquez sur Installer.

### 2. Ajouter les serveurs RDS :

• Retournez dans le Gestionnaire de Serveur.

- Cliquez sur Ajouter d'autres serveurs à gérer, puis ajoutez RDS1 et RDS2.
- Associez ces serveurs au déploiement de session basé sur **Broker**.
- 3. Associer les rôles et fonctionnalités :
  - Lors de l'installation des rôles sur Broker, cochez l'option Accès Web des services Bureau à distance pour que le portail soit disponible via le serveur Broker.

### Étape 4 : Tester les applications distantes

- 1. Connexion au portail:
  - Depuis un poste client, accédez au lien du portail web copié précédemment.
  - o Entrez les identifiants de l'utilisateur pour accéder aux applications.
- 2. Lancer une application :
  - Cliquez sur une application publiée (par exemple, **Calculatrice**).
  - Confirmez que l'application s'exécute correctement sur l'un des serveurs RDS.

### Étape 5 : Gestion des certificats web

- 1. Créer et partager un certificat :
  - Sur RDS1, allez dans Tâches > Modifier les propriétés de déploiement > Certificats.
  - Créez un certificat pour Accès Web des services Bureau à distance.
  - Protégez-le avec un mot de passe et stockez-le dans un dossier partagé sur le serveur **Broker**.

### 2. Importer le certificat sur les clients :

- Depuis un poste client, accédez au dossier partagé et ouvrez le certificat.
- Suivez l'assistant d'importation en choisissant l'option Placer tous les certificats dans le magasin suivant et sélectionnez Autorités de certification racines de confiance.
- Finalisez l'importation.
- 3. Répéter pour RDS2 :
  - Réalisez la même procédure pour le serveur RDS2.

### 📥 Ajouter Passerelle des services Bureau à distance serveurs

#### 

\_

### Confirmer les sélections

| Sélection un serveur<br>Nom du certificat SSL<br>Confirmation<br>Résultats                      | Le service de rôle Passerelle des services Bureau à distance sera installé sur les serveurs et ajouté au déploiement.          Passerelle des services Bureau à distance (1 serveur sélectionné)         Broker.Assurmer.it         Nom complet externe de passerelle des services Bureau à distance         Server.assurmer.it |
|-------------------------------------------------------------------------------------------------|----------------------------------------------------------------------------------------------------|
|                                                                                                 | < Précédent Suivant > Ajouter Annuler                                                                                                    |
| 📥 Ajouter Passerelle des services E                                                             | Sureau à distance serveurs – 🗆 🗙                                                                                                    |
| Nommer le certifi<br>Sélection un serveur<br>Nom du certificat SSL<br>Confirmation<br>Résultats | <text><text><text><text></text></text></text></text>                                                                                                    |
|                                                                                                 | < <u>P</u> récédent Suivant > Ajouter Annuler                                                                                                    |

| Ajouter Passerelle des services Bu | ureau à distance serveurs                                                        |                                                                           | - 0                   |
|------------------------------------|----------------------------------------------------------------------------------|---------------------------------------------------------------------------|-----------------------|
| Afficher la progres                | sion                                                                             |                                                                           |                       |
| Sélection un serveur               | Le service de rôle est en cours                                                  | d'installation sur les serveurs suivant                                   | 5.                    |
| Nom du certificat SSL              | Serveur                                                                          | État d'avancement                                                         | État                  |
| Confirmation<br>Résultats          | Service de rôle Passerelle de                                                    | es services Bureau à distance                                             | Páusei                |
|                                    |                                                                                  |                                                                           |                       |
|                                    |                                                                                  |                                                                           |                       |
|                                    |                                                                                  |                                                                           |                       |
|                                    | <ol> <li>Déploiement configuré po</li> <li>Les conjices de sêle suiva</li> </ol> | our utiliser Server.assurmer.it<br>nts requièrent la configuration d'un c | ertificat :           |
|                                    | Configurer le certificat<br>Vérifier les propriétés de la pas                    | sserelle des services Bureau à distanc                                    | e pour le déploiement |
|                                    |                                                                                  | < Précédent Suivant >                                                     | Fermer Annuler        |
| Propriétés de déploiement          |                                                                                  |                                                                           | - D                   |

### Configurer le déploiement

Afficher tout

- Passerelle des serv... +
- Gestionnaire de lic... +
- Accès Web des ser... +
- Certificats

### Gérer les certificats

Un déploiement des services Bureau à distance requiert des certificats pour l'authentification du serveur, pour l'authentification unique et pour l'établissement de connexions sécurisées.

Le niveau de certification actuel du déploiement est **Non configuré** Qu'est-ce qu'un niveau de certification ?

| Service de rôle                                                    | Niveau               | État             | État        |
|--------------------------------------------------------------------|----------------------|------------------|-------------|
| Service Broker pour les connexions                                 | Non configuré        |                  |             |
| Service Broker pour les connexions                                 | Non configuré        |                  |             |
| Accès Web des services Bureau à di:                                | Non configuré        |                  |             |
| Passerelle des services Bureau à dist                              | Non configuré        |                  |             |
| <                                                                  |                      |                  | >           |
| Afficher les détails<br>Ce certificat est requis pour l'authentifi | ication du serveur a | uprès du déplo   | viement des |
| services Bureau à distance.                                        |                      |                  |             |
| Vous pouvez mettre à jour ce certificat<br>certificat existant.    | en créant un certif  | icat ou en sélec | tionnant un |
| Colorum and East                                                   | 0.00                 |                  |             |

 $\times$ 

ᡖ Créer un certificat

Vous pouvez choisir de créer un certificat et de le stocker pour une utilisation ultérieure.

| Nom du certificat :                                                                              |                                        |                                 |                            |          |
|--------------------------------------------------------------------------------------------------|----------------------------------------|---------------------------------|----------------------------|----------|
| Server.assurmer.it                                                                               |                                        |                                 |                            |          |
| Mot de passe :                                                                                   |                                        |                                 |                            |          |
|                                                                                                  |                                        |                                 |                            |          |
| Le stockage d'un certificat vous perr<br>Stocker ce certificat<br>Chemin d'accès au certificat : | net de distribuer manuellement le ce   | rtificat aux ordinateurs clien  | ts.<br>Parcou              | ırir     |
| Autoriser l'ajout du certificat au<br>destination                                                | magasin de certificats Autorités de ce | rtification racines de confiar  | nce sur les ordinateurs de |          |
|                                                                                                  |                                        |                                 | OK Ann                     | nuler    |
| Enregistrer sous                                                                                 |                                        |                                 |                            | $\times$ |
| $\leftrightarrow$ $\rightarrow$ $\land$ $\uparrow$ $\square$ $<$ Docu                            | ments > RDS2 CERT                      | ✓ C Recherc                     | her dans : RDS2 CERT       | م        |
| Organiser 👻 Nouveau do                                                                           | ossier                                 |                                 |                            | ?        |
| Accès rapide                                                                                     | Nom Aucun élémer                       | Mod<br>It ne correspond à votre | ifié le<br>recherche.      | Туре     |
| Documents *                                                                                      |                                        |                                 |                            |          |
| Ce PC                                                                                            |                                        |                                 |                            |          |
| 💣 Réseau                                                                                         |                                        |                                 |                            |          |
| <                                                                                                |                                        |                                 |                            | 3        |
| Nom du fichier : RDS2-ce<br>Type : Binaire co                                                    | rt<br>odé DER X.509 (*.pfx)            |                                 |                            | ~        |
| <ul> <li>Masquer les dossiers</li> </ul>                                                         |                                        | Enreg                           | istrer Annule              | r        |

×

Parcourir...

Annuler

OK

#### 📥 Créer un certificat

Vous pouvez choisir de créer un certificat et de le stocker pour une utilisation ultérieure.

#### Nom du certificat :

Server.assurmer.it

Mot de passe :

.....

Le stockage d'un certificat vous permet de distribuer manuellement le certificat aux ordinateurs clients.

#### ✓ Stocker ce certificat

Chemin d'accès au certificat :

C:\Users\Administrateur.ASSURMER\Documents\RDS2 CERT\RDS2-cert.pfx

 Autoriser l'ajout du certificat au magasin de certificats Autorités de certification racines de confiance sur les ordinateurs de destination

011

#### 🚡 Propriétés de déploiement

 $\times$ 

### Configurer le déploiement

Afficher tout

Passerelle des serv... + Gestionnaire de lic... +

oconomiane de nem :

Accès Web des ser... +

Certificats

Geren iep eer mieuto

Un déploiement des services Bureau à distance requiert des certificats pour l'authentification du serveur, pour l'authentification unique et pour l'établissement de connexions sécurisées.

Un seul certificat peut être ajouté à la fois à un service de rôle donné. Pour ajouter des certificats à des services de rôle supplémentaires, cliquez sur Appliquer ou sur OK.

Le niveau de certification actuel du déploiement est **Non configuré** Qu'est-ce qu'un niveau de certification ?

| Service de roie                                                                                                    | 1117COG                                                         |                                   | Ltor                         |
|----------------------------------------------------------------------------------------------------|-----------------------------------------------------------------|-----------------------------------|------------------------------|
| Service Broker pour les connexions                                                                                                    | Non approuvé                                                    | OK                                | Réussite                     |
| Service Broker pour les connexions                                                                                                    | Non configuré                                                   |                                   | Prêt à app                   |
| Accès Web des services Bureau à di:                                                                                                    | Non configuré                                                   |                                   |                              |
| Passerelle des services Bureau à dist                                                                                                    | Non configuré                                                   |                                   |                              |
| <                                                                                                    |                                                                 |                                   | >                            |
| Nom de sujet : Non applicable                                                                                                    |                                                                 |                                   |                              |
| Nom de sujet : Non applicable<br>Afficher les détails<br>Ce certificat est requis pour la signatur<br>d'avertissement supplémentaire pour l                                                                    | e des fichiers RDP a<br>'utilisateur.                           | fin d'éviter to                   | ut message                   |
| Nom de sujet : Non applicable<br>Afficher les détails<br>Ce certificat est requis pour la signatur<br>d'avertissement supplémentaire pour l<br>Vous pouvez mettre à jour ce certificat<br>certificat existant. | e des fichiers RDP a<br>'utilisateur.<br>: en créant un certifi | fin d'éviter to<br>cat ou en séle | out message<br>ectionnant un |

#### Propriétés de déploiement

 $\Box$  X

\_

## Configurer le déploiement

| Accès Web des ser + | l'authentification du serveur, pour l'au<br>connexions sécurisées.                                                                                                    | thentification uniqu                                              | e et pour l'éta                   | blissement de               |
|---------------------|----------------------------------------------------------------------------------------------------|-------------------------------------------------------------------|-----------------------------------|-----------------------------|
| Certificats –       | Le niveau de certification actuel du dé<br>Qu'est-ce qu'un niveau de certificatior                                                                                          | ploiement est <b>Non</b> o                                        | configuré                         |                             |
|                     | Service de rôle                                                                                                    | Niveau                                                            | État                              | État                        |
|                     | Service Broker pour les connexions                                                                                                    | Non approuvé                                                      | OK                                | Réussite                    |
|                     | Service Broker pour les connexions                                                                                                    | Non configuré                                                     |                                   |                             |
|                     | Accès Web des services Bureau à di:                                                                                                    | Non configuré                                                     |                                   |                             |
|                     | Passerelle des services Bureau à dist                                                                                                    | Non configuré                                                     |                                   |                             |
|                     | <                                                                                                    |                                                                   |                                   |                             |
|                     | Afficher les details<br>Ce certificat est requis pour la signatur<br>d'avertissement supplémentaire pour<br>Vous pouvez mettre à jour ce certificat<br>certificat existant. | re des fichiers RDP a<br>l'utilisateur.<br>t en créant un certifi | fin d'éviter to<br>cat ou en séle | ut message<br>ectionnant un |
|                     | Créer un certificat                                                                                                    | Sélectio                                                          | nner un certifi                   | icat existant               |
|                     |                                                                                                    | OK                                                                | Annule                            | Applic                      |

Vous pouvez choisir d'appliquer le certificat qui est actuellement stocké sur le serveur du service Broker pour les connexions Bureau à distance ou bien vous pouvez sélectionner un autre certificat qui est stocké dans un fichier de certificat PKCS.

Appliquer le certificat stocké sur le serveur du service Broker pour les connexions Bureau à distance

|   | Mot de passe :                                                                                                    |               |
|---|----------------------------------------------------------------------------------------------------|---------------|
| ۲ | Choisir un autre certificat                                                                                                    |               |
|   | Chemin d'accès au certificat :                                                                                                    |               |
|   |                                                                                                    | Parcourir     |
|   | Mot de passe :                                                                                                    |               |
|   |                                                                                                    |               |
| _ |                                                                                                    |               |
|   | Autoriser l'ajout du certificat au magasin de certificats Autorites de certification racines de confiance sur les or<br>destination | rdinateurs de |

| OK Annuler |
|------------|
|------------|

| Participation of the second second se |                                                                                                    | ×                                                                          |
|----------------------------------------------------------------------------------------------------|----------------------------------------------------------------------------------------------------|----------------------------------------------------------------------------|
| ← → × ↑                                                                                                    | )ocuments → RDS2 CERT v Õ                                                                                                    | Rechercher dans : RDS2 CERT 👂                                              |
| Organiser 👻 Nouve                                                                                                    | au dossier                                                                                                    | EI 🕶 🔳 ?                                                                   |
| Accès spride                                                                                                    | Nom                                                                                                    | Modifié le Type                                                            |
| Rureau                                                                                                    | 🛃 RDS2-cert                                                                                                    | 29/11/2024 22:14 Échar                                                     |
| Téléchargements                                                                                                    | *                                                                                                    |                                                                            |
| Documents                                                                                                    | »                                                                                                    |                                                                            |
| Images 3                                                                                                    | >                                                                                                    |                                                                            |
| RDS2 CERT                                                                                                    |                                                                                                    |                                                                            |
| 📃 Ce PC                                                                                                    |                                                                                                    |                                                                            |
| 🔿 Réseau                                                                                                    | -                                                                                                    |                                                                            |
| -                                                                                                    |                                                                                                    |                                                                            |
|                                                                                                    |                                                                                                    |                                                                            |
|                                                                                                    | <                                                                                                    |                                                                            |
| No                                                                                                    | n du fichier : RDS2-cert 🗸 🗸                                                                                                  | Binaire codé DER X.509 (*.pfx) V                                           |
|                                                                                                    |                                                                                                    | Outrie                                                                     |
|                                                                                                    |                                                                                                    | Ouvrir Annuler                                                             |
| 🛓 Sélectionner un certificat exi                                                                                                    | tant                                                                                                    | ×                                                                          |
|                                                                                                    |                                                                                                    |                                                                            |
| Vous pouvez choisir d'appliqu<br>distance ou bien vous pouvez                                                                                                    | er le certificat qui est actuellement stocké sur le serveur d<br>sélectionner un autre certificat qui est stocké dans un ficl | lu service Broker pour les connexions Bureau à<br>hier de certificat PKCS. |
| Appliquer le certificat stor                                                                                                    | ré sur le serveur du service Broker nour les connexions Br                                                                    | ureau à distance                                                           |
| Mot de passe :                                                                                                    |                                                                                                    |                                                                            |
|                                                                                                    |                                                                                                    |                                                                            |
| Choisir un autre certificat                                                                                                    |                                                                                                    |                                                                            |
| Chemin d'accès au certific                                                                                                    | st :                                                                                                    |                                                                            |
| C:\Users\Administrateur./                                                                                                    | SSURMER\Documents\RDS2 CERT\RDS2-cert.pfx                                                                                     | Parcourir                                                                  |
| Mot de passe :                                                                                                    |                                                                                                    |                                                                            |
|                                                                                                    |                                                                                                    |                                                                            |
| <ul> <li>Autoriser l'ajout du certifi<br/>destination</li> </ul>                                                                                                    | at au magasin de certificats Autorités de certification raci                                                                  | ines de confiance sur les ordinateurs de                                   |
| destruction                                                                                                    |                                                                                                    |                                                                            |

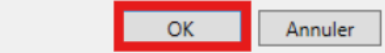

#### 🚡 Propriétés de déploiement

 $\times$ 

### Configurer le déploiement

Afficher tout

Passerelle des serv... + Gestionnaire de lic... +

ocstionnanc ac nem -

Accès Web des ser... +

Certificats

Geren iep eer mieuto

Un déploiement des services Bureau à distance requiert des certificats pour l'authentification du serveur, pour l'authentification unique et pour l'établissement de connexions sécurisées.

Un seul certificat peut être ajouté à la fois à un service de rôle donné. Pour ajouter des certificats à des services de rôle supplémentaires, cliquez sur Appliquer ou sur OK.

Le niveau de certification actuel du déploiement est **Non configuré** Qu'est-ce qu'un niveau de certification ?

| Service de roie                                                                                                    | INIVEAU                                                       |                                    | Etat                        |
|----------------------------------------------------------------------------------------------------|---------------------------------------------------------------|------------------------------------|-----------------------------|
| Service Broker pour les connexions                                                                                                    | Non approuvé                                                  | OK                                 | Réussite                    |
| Service Broker pour les connexions                                                                                                    | Non configuré                                                 |                                    | Prêt à app                  |
| Accès Web des services Bureau à di:                                                                                                    | Non configuré                                                 |                                    |                             |
| Passerelle des services Bureau à dist                                                                                                    | Non configuré                                                 |                                    |                             |
| <                                                                                                    |                                                               |                                    | >                           |
| lom de sujet : Non applicable                                                                                                    |                                                               |                                    |                             |
| lom de sujet : Non applicable<br>Afficher les détails                                                                                                    | e der fichierr PDP :                                          | fin d'éviter to                    | ut merrage                  |
| lom de sujet : Non applicable<br>Ifficher les détails<br>Ce certificat est requis pour la signatur<br>l'avertissement supplémentaire pour l                                                                    | e des fichiers RDP a<br>'utilisateur.                         | ifin d'éviter to                   | ut message                  |
| Nom de sujet : Non applicable<br>Afficher les détails<br>Ce certificat est requis pour la signatur<br>l'avertissement supplémentaire pour l'<br>/ous pouvez mettre à jour ce certificat<br>ertificat existant. | e des fichiers RDP a<br>'utilisateur.<br>en créant un certifi | ifin d'éviter to<br>cat ou en séle | ut message<br>ectionnant un |

### 📥 Propriétés de déploiement

```
\Box X
```

-

# Configurer le déploiement

|                                                         | approuvé                                                                                                    | ploiement est Non                                                    | nt des services bureau a<br>on du serveur, pour l'aut<br>urisées.<br>ertification actuel du dép | un deploiement de<br>l'authentification d<br>connexions sécuris<br>Le niveau de certifi                                                                                                    | s serv +<br>de lic +<br>es ser +                                | Passerelle des<br>Gestionnaire d<br>Accès Web des |         |
|---------------------------------------------------------|----------------------------------------------------------------------------------------------------|----------------------------------------------------------------------|-------------------------------------------------------------------------------------------------|----------------------------------------------------------------------------------------------------|-----------------------------------------------------------------|---------------------------------------------------|---------|
|                                                         |                                                                                                    | ?                                                                    | n niveau de certification                                                                       | Qu'est-ce qu'un ni                                                                                                    | -                                                               | Certificats                                       |         |
| État                                                    | État                                                                                                    | Niveau                                                               | e                                                                                               | Service de fôle                                                                                                    |                                                                 |                                                   |         |
| Réussite                                                | OK                                                                                                    | Non approuvé                                                         | er pour les connexions                                                                          | Service Broker po                                                                                                    |                                                                 |                                                   |         |
| Réussite                                                | OK                                                                                                    | Non approuvé                                                         | er pour les connexions                                                                          | Service Broker po                                                                                                    |                                                                 |                                                   |         |
| Réussite                                                | OK                                                                                                    | Non approuvé                                                         | es services Bureau à di                                                                         | Accès Web des s                                                                                                    |                                                                 |                                                   |         |
| Réussite >                                              | OK                                                                                                    | Non approuvé                                                         | s services Bureau à dist                                                                        | Passerelle des se                                                                                                    |                                                                 |                                                   |         |
|                                                         |                                                                                                    |                                                                      | CN=Server.assurmer.it<br>ails                                                                   | Nom de sujet : CN<br>Afficher les détails                                                                                                    |                                                                 |                                                   |         |
| s passant par la                                        | connexions pa                                                                                                    | cation serveur des                                                   | t requis pour l'authentifi<br>au à distance.                                                    | Ce certificat est rec<br>passerelle Bureau a                                                                                                    |                                                                 |                                                   |         |
| sélectionnant un<br>rer le service<br>sserelle Bureau à | icat ou en séle<br>z redémarrer<br>eurs de passer                                                                                                    | en créant un certif<br>certificat, vous deve<br>ce sur tous les serv | ettre à jour ce certificat<br>nt. Si vous modifiez ce c<br>services Bureau à distan             | Vous pouvez mettr<br>certificat existant. S<br>Passerelle des serv<br>distance.                                                                                                    |                                                                 |                                                   |         |
| rtificat existant                                       | nner un certif                                                                                                    | Sélectio                                                             | er un certificat                                                                                | Créer u                                                                                                    |                                                                 |                                                   |         |
| 🏴 Gérer Outils Afficher                                 | • 🕲                                                                                                    | e d'ensemble                                                         | eau à distance + Vue                                                                            | eur • Services Bureau                                                                                                    | nnaire de serve                                                 | ) → Gestion                                       | E       |
| es Bureau à distance                                    | es services                                                                                                    | loiement pour                                                        | Configurer un dép                                                                               |                                                                                                    |                                                                 | Vue d'ensemble<br>Serveurs                        | III III |
|                                                         |                                                                                                    |                                                                      |                                                                                                 | Di la cala                                                                                                    | of upper                                                        | Collections<br>RDS Collection                     |         |
| it de bureaux bases sur une s                           | Deploiement de                                                                                                    | ateur                                                                | ureaux bases sur un ordina                                                                      | virtuel                                                                                                    | RAPIDE                                                          | >                                                 | ⊗ ⊳     |
| allections de sessions                                  | Ajouter des ser                                                                                                    | es services Burea                                                    | eurs hôtes de virtualisation d                                                                  | 2 Ajouter des serveurs                                                                                                    |                                                                 | •                                                 |         |
| Unections de sessions                                   | Creer des cone                                                                                                    |                                                                      | tions de bureaux virtuels                                                                       | Créer des collections                                                                                                    | EN SAVOIR<br>PLUS                                               |                                                   |         |
| OIEMENT<br>= 10/12/2024 15:32:58   Tous les s TÀCH<br>P | YEURS DE DÉPLOIEI<br>re actualisation le 10/1<br>rer<br>a de domaine complet (<br>er.Assurmer.it<br>-2.ASSURMER.IT<br>-2.ASSURMER.IT                                       | e de licen                                                           | s Bureau à distance : RDS-2.Assurmer.it<br>e des service<br>Gestionnair                         | SEMBLE DU DÉPLOIEMENT<br>u service Broker pour les connexions Bure<br>SSURMER\administrateur<br>Control de la connexions Bure<br>Passerelle des<br>La connexiona de la connexiona de la co | Serveur du :<br>Géré comme : ASI                                |                                                   |         |
| t de t<br>; serve<br>sollecti<br>≥ 10/12/               | Déploiement de<br>Ajouter des ser<br>Créer des colle<br>reurs DE DÉPLOIE<br>ere actualisation le 10/1<br>rer<br>a de domaine complet n<br>er.Assurmer.it<br>-2.ASSURMER.IT | e de licen                                                           | e des service                                                                                   | Déploiement de burea<br>virtuel  2 Ajouter des serveurs  3 Créer des collections  • • • • • • • • • • • • • • • • • •                                                                                                    | EN SAVOIR<br>PLUS<br>VUE D'EN<br>Géré comme : ASI<br>Accès Bure | Collections<br>RDS_Collection                     |         |

| Ajouter Gestionnaire de licences     | : des services Bureau à distan                                                     | ce serveurs                                                        |                                                       |                                            | -                        |            | ×      |
|--------------------------------------|------------------------------------------------------------------------------------|--------------------------------------------------------------------|-------------------------------------------------------|--------------------------------------------|--------------------------|------------|--------|
| Sélectionner un se                   | erveur                                                                             |                                                                    |                                                       |                                            |                          |            |        |
| Sélection un serveur<br>Confirmation | Cet Assistant vous perme<br>serveurs au déploiement.<br>Gestionnaire de licences o | t d'ajouter Gestionr<br>Sélectionnez les se<br>des services Bureau | naire de licences<br>rveurs sur lesque<br>à distance. | des services Bure<br>els installer le rôle | eau à dist<br>e de servi | ance<br>ce |        |
|                                      | Pool de serveurs                                                                   |                                                                    |                                                       | Sélectionné                                |                          |            |        |
|                                      |                                                                                    |                                                                    |                                                       | Ordinateur                                 |                          |            |        |
|                                      | Filtre :                                                                           |                                                                    |                                                       |                                            | AFR IT (                 | 1)         |        |
|                                      | Nom                                                                                | Adresse IP                                                         | Systèm                                                | Broker                                     | VILICIT (                | .,         |        |
|                                      | Broker.Assurmer.it                                                                 | 172.16.0.4                                                         |                                                       |                                            |                          |            |        |
|                                      | RDS-2.Assurmer.it                                                                  | 172.16.0.3                                                         |                                                       |                                            |                          |            |        |
|                                      | KD3-1Assument                                                                      | 172.10.0.2                                                         |                                                       |                                            |                          |            |        |
|                                      | <                                                                                  |                                                                    | >                                                     |                                            |                          |            |        |
|                                      | 3 ordinateur(s) trouvé(s)                                                          |                                                                    |                                                       | 1 ordinateur(s)                            | sélection                | né(s)      |        |
| Ajouter Gestionnaire de licences     | ; des services Bureau à distan                                                     | < Précéde                                                          | ent Suivant 3                                         | Ajou                                       | ter                      | Annule     | r<br>× |
| Confirmer les séle                   | ections                                                                            |                                                                    |                                                       |                                            |                          |            |        |
| Sélection un serveur                 | Le service de rôle Gestion<br>serveurs et ajouté au dép                            | naire de licences de<br>loiement.                                  | es services Burea                                     | au à distance sera                         | installé s               | ur les     |        |
| Résultats                            | Gestionnaire de lice                                                               | nces des services E                                                | Bureau à distan                                       | ce (1 serveur sé                           | ectionné                 | 9          |        |
|                                      | Broker.Assurmer.it                                                                 | :                                                                  |                                                       |                                            |                          |            |        |
|                                      |                                                                                    |                                                                    |                                                       |                                            |                          |            |        |
|                                      |                                                                                    |                                                                    |                                                       |                                            |                          |            |        |
|                                      |                                                                                    |                                                                    |                                                       |                                            |                          |            |        |
|                                      |                                                                                    |                                                                    |                                                       |                                            |                          |            |        |
|                                      |                                                                                    |                                                                    |                                                       |                                            |                          |            |        |
|                                      |                                                                                    |                                                                    |                                                       |                                            |                          |            |        |
|                                      |                                                                                    |                                                                    |                                                       |                                            |                          |            |        |
|                                      |                                                                                    |                                                                    |                                                       |                                            |                          |            |        |
|                                      |                                                                                    |                                                                    |                                                       |                                            |                          |            |        |
|                                      |                                                                                    |                                                                    |                                                       |                                            |                          |            |        |
|                                      |                                                                                    |                                                                    |                                                       |                                            |                          |            |        |
|                                      |                                                                                    |                                                                    |                                                       |                                            |                          |            |        |
|                                      |                                                                                    | < Précéde                                                          | ent Suivant >                                         | Ajou                                       | ter                      | Annule     | r      |

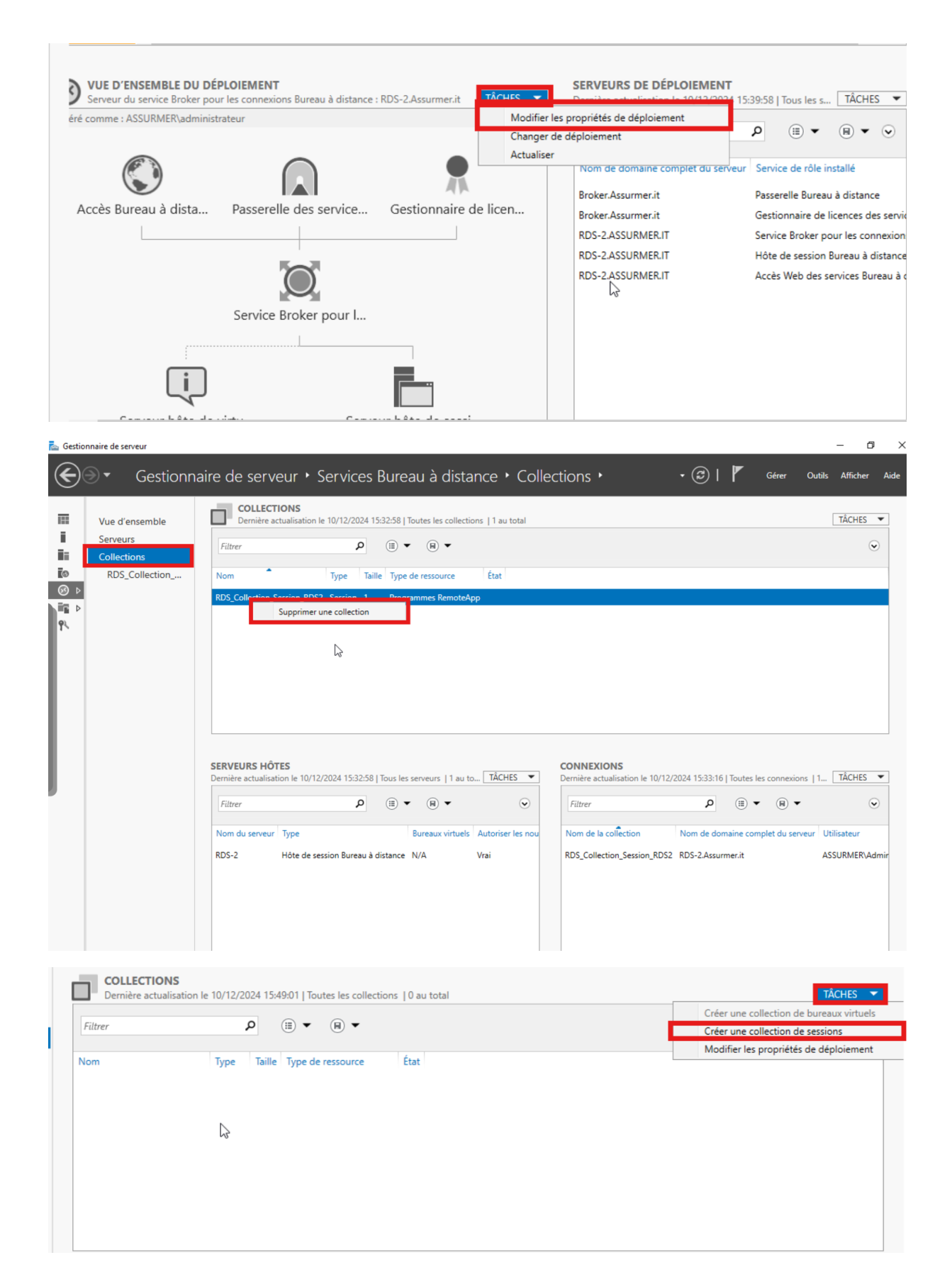

#### 🚡 Créer une collection

#### $\Box$ $\times$

\_

### Nommer la collection

| Avant de commencer<br>Nom de la collection<br>Serveur hôte de session B<br>Groupes d'utilisateurs<br>Disques de profil utilisateur<br>Confirmation<br>État d'avancement | Un nom de collection session s'affiche aux utilisateurs lorsqu'ils se connectent à un serveur d'accès Web aux services Bureau à distance. Nom : RDS_Collection_Session_RDS Description (facultative) :                                                                |
|----------------------------------------------------------------------------------------------------|----------------------------------------------------------------------------------------------------|
|                                                                                                    | < Précédent Suivant > Créer Annuler                                                                                                    |
| Avant de commencer<br>Nom de la collection<br>Serveur hôte de session B<br>Groupes d'utilisateurs<br>Disques de profil utilisateur<br>Confirmation<br>État d'avancement | Sélectionnez les serveurs hôtes de session Bureau à distance dans le pool de serveurs à ajouter à cette collection.         Pool de serveurs         Filtre :         Nom       Adresse IP         Systèm         RDS-2.Assurmer.it         I ordinateur(s) trouvé(s) |

| 🔁 Créer une collection                                                                                                    | -                                                                                                    |                                        | ×           |
|----------------------------------------------------------------------------------------------------|----------------------------------------------------------------------------------------------------|----------------------------------------|-------------|
| Spécifier des grou                                                                                                    | pes d'utilisateurs                                                                                                    |                                        |             |
| Avant de commencer<br>Nom de la collection<br>Serveur hôte de session B<br>Groupes d'utilisateurs<br>Disques de profil utilisateur<br>Confirmation<br>État d'avancement | Ajoutez les groupes d'utilisateurs qui doivent avoir un accès pour se connecter à la c<br>Groupes d'utilisateurs :<br>ASSURMER\Utilisateurs du domaine                                                                                                    | Ajouter                                | <br>er      |
|                                                                                                    | < Précédent Suivant > Créer                                                                                                    | Annule                                 | :r          |
|                                                                                                    |                                                                                                    |                                        | ~           |
| Spécifier des disqu                                                                                                    | les de profil utilisateur                                                                                                    |                                        | ^           |
| Avant de commencer<br>Nom de la collection<br>Serveur hôte de session B<br>Groupes d'utilisateurs<br>Disques de profil utilisateur<br>Confirmation<br>État d'avancement | Les disques de profil utilisateur stockent les paramètres et les données des profils ut<br>emplacement central pour la collection.<br>Activer les disques de profil utilisateur<br>Emplacement des disques de profil utilisateur :<br>Taille maximale (en Go) :<br>20 | iilisateur à u                         | n           |
|                                                                                                    | Les serveurs de la collection doivent avoir des autorisations de contrôle total su<br>disque de profil utilisateur, et l'utilisateur actuel doit être membre du groupe A<br>local sur ce serveur. <précédent suivant=""> Créer</précédent>                            | ur le partage<br>dministrate<br>Annule | e du<br>urs |
|                                                                                                    | local sur ce serveur.           < Précédent         Suivant >         Créer                                                                                                    | Annule                                 | :r          |

| Confirmer les sélec                                                                                                    | ctions                                                                                                    |  |  |
|----------------------------------------------------------------------------------------------------|----------------------------------------------------------------------------------------------------|--|--|
| Avant de commencer<br>Nom de la collection<br>Serveur hôte de session B<br>Groupes d'utilisateurs<br>Disques de profil utilisateur<br>Confirmation<br>État d'avancement | Nom de la collection<br>RDS_Collection_Session_RDS<br>Utilisateurs et groupes d'utilisateurs<br>ASSURMER\Utilisateurs du domaine<br>Serveurs hôtes de session Bureau à distance<br>RDS-2.ASSURMER.IT<br>Disques de profil utilisateur<br>Non |  |  |